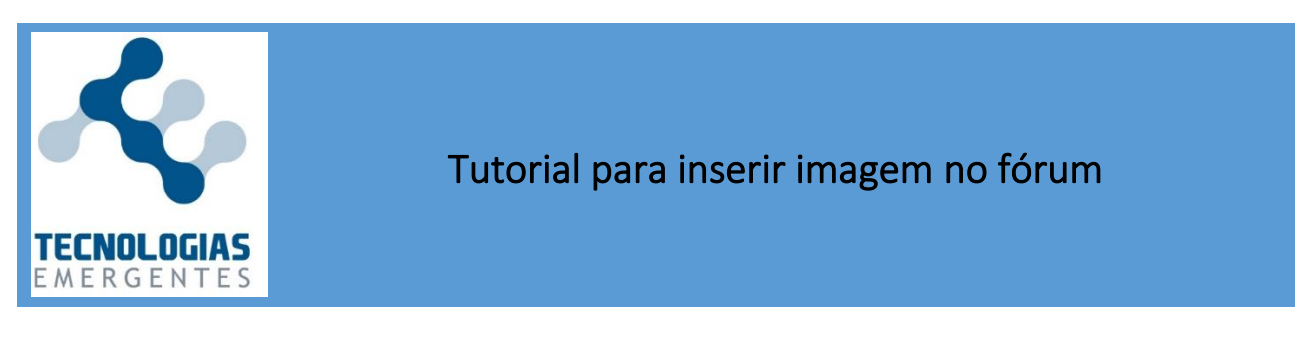

1. Para inseri uma imagem em um fórum, você deve acessá-lo e clicar em "Responder" (no canto inferior direito da mensagem do professor).

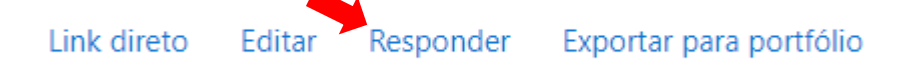

2. Irá aparecer um local para você digitar seu texto. Note que no canto inferior direto há uma opção "Avançado". Clique nesse *link*.

| Avaliação máxima: -              | Link direto | Editar | Responder | Exportar para portfólio |
|----------------------------------|-------------|--------|-----------|-------------------------|
| Escreva sua resposta             |             |        |           |                         |
|                                  |             |        |           | e                       |
| Enviar Cancelar Resposta privada |             |        |           | Avançado                |

 Irá aparecer a tela a seguir, na qual você deve clicar no ícone "Inserir ou editar imagem" (veja a próxima imagem ampliada).

|                                          |        |       |        |        |        |      |              |        |    |     |   |   |   |             |   |   |   |   |          |     |            |   | ontrai         |    | 1  |
|------------------------------------------|--------|-------|--------|--------|--------|------|--------------|--------|----|-----|---|---|---|-------------|---|---|---|---|----------|-----|------------|---|----------------|----|----|
| Assunto                                  | 0      | Re: A | tivida | ide 02 | - Fóru | m de | apres        | entaçã | ão |     |   |   |   |             |   |   |   |   |          |     |            |   |                |    |    |
| Mensagem                                 | 0      | B     | I      | A۳     | Ff     | • T  | <u>1</u><br> | 1-     | Ŷ  | •   | ≣ | ١ | Q | <b>\$</b> 3 |   |   | Ŷ |   | <b>C</b> | H-P | U          | s | x <sub>2</sub> | x² | ** |
|                                          |        |       | ±      | E      |        |      |              |        | Ø  | ▦   | I | C | C | 0           |   |   |   |   |          |     |            |   |                |    |    |
|                                          |        |       |        |        |        |      |              |        |    |     |   |   |   |             |   |   |   |   |          |     |            |   |                |    |    |
|                                          |        |       |        |        |        |      |              |        |    |     |   |   |   |             |   |   |   |   |          |     |            |   |                |    |    |
|                                          |        |       |        |        |        |      |              |        |    |     |   |   |   |             |   |   |   |   |          |     |            |   |                |    |    |
|                                          |        |       |        |        |        |      |              |        |    |     |   |   |   |             |   |   |   |   |          |     |            |   |                |    |    |
|                                          |        |       |        |        |        |      |              |        |    |     |   |   |   |             |   |   |   |   |          |     |            |   |                |    |    |
|                                          |        | ۵۹۵   | natur  | a de d | iscuss | ão 🙆 |              |        |    |     |   |   |   |             |   |   |   |   |          |     |            |   |                | 11 | I  |
|                                          |        |       | natur  |        | 130033 |      |              |        |    |     |   |   |   |             |   |   |   |   |          |     |            |   |                | 1  |    |
| B I A-                                   | Ff 🔻 🕇 | Ŀ.    |        | -      | Ŷ      | •    | :            | =      |    |     | ą |   |   |             |   | Q |   |   | ¢        | ) H | 5 <b>P</b> |   |                |    |    |
| $\underline{U}  \underline{S}  x_2  x^2$ |        | ±     | =      |        |        | T    | Þ            |        |    | ] ( | Ľ | ⊞ | I |             | C | С |   | C |          |     |            |   |                |    |    |

2. Após clicar no ícone "Inserir ou editar imagem", irá aparecer a tela a seguir, você deve clicar em "Navegar nos repositórios".

| Propriedades da imagem                                               | ×            |
|----------------------------------------------------------------------|--------------|
| Inserir URL                                                          | -            |
| Navegar nos repositóri                                               | os           |
| Descreva esta imagem para alguém que não consegue vê-la              |              |
|                                                                      |              |
| <ul> <li>Essa imagem é apenas decorativa</li> <li>Tamanho</li> </ul> | //<br>0/ 125 |
| Alinhamento Fundo 🗢                                                  |              |
| Salvar imagem                                                        |              |

3. Despois aparecerá esta tela, clique em "Escolher arquivo".

| Seletor de arquivo      | DS                                          |  | × |
|-------------------------|---------------------------------------------|--|---|
| 🚵 Enviar um arquivo     |                                             |  |   |
| 🕋 Arquivos do servidor  |                                             |  |   |
| n Arquivos recentes     | Anexo                                       |  |   |
| 🕒 Arquivos incorporades | Escolher arquivo Nenhum arquivo selecionado |  |   |
| 🕋 Arquivos privados     | Salvar como                                 |  |   |
| 🔈 Utilizar uma URL      |                                             |  |   |
| 🏐 Wikimedia             | Autor                                       |  |   |
| 🝐 Google Drive          | Claudia Eliane da Matta                     |  |   |
| 🕋 Content bank          | Escolha a licença 🍘                         |  |   |
| lar                     | Todos os direitos reservados                |  | ~ |
|                         | Enviar este arquivo                         |  |   |

4. Após selecionar o arquivo em seu computador (no formato de imagem), você deverá clicar em "Enviar este arquivo". Note que o arquivo escolhido é mostrado na tela do Moodle.

100

| Seletor de arquivo      | S ×                                          |
|-------------------------|----------------------------------------------|
| 🚵 Enviar um arquivo     |                                              |
| m Arquivos do servidor  |                                              |
| n Arquivos recentes     | Anexo                                        |
| 🕑 Arquivos incorporados | Escolher arquivo Claudia_Eliane_da_Matta.png |
| 🕋 Arquivos privados     | Salvar como                                  |
| 🏝 Utilizar uma URL      |                                              |
| 🏐 Wikimedia             | Autor                                        |
| 🝐 Google Drive          | Claudia Eliane da Matta                      |
| n Content bank          | Escolha a licença 💡                          |
|                         | Todos os direitos reservados                 |
|                         | Enviar este arquivo                          |

 Aparecerá uma tela com as propriedades da imagem. Você deve descrever a imagem para alguém que não consegue vê-la, com o texto "Mapa mental"; e configurar o tamanho para 800, conforme indicado na imagem a seguir. Depois clique em salvar imagem.

| Inserir URL                                                       |                                                                   |                         |
|-------------------------------------------------------------------|-------------------------------------------------------------------|-------------------------|
| https://moodle.unifei.                                            | edu.br/draftfile.php/2286/user/draft/869769569/Claudia_Eliane_da_ | Navegar nos repositório |
| Descreva esta imagem                                              | para alguém que não consegue vê-la                                |                         |
| Mapa mental                                                       |                                                                   | (                       |
| Essa imagem é apen<br>Tamanho     800 x 645     Alinhamento Fundo | as decorativa<br>☑ Tamanho automático<br>♦                        |                         |
| _\                                                                | Pessoal<br>Mineira<br>Mãe da Sofia<br>Casada                      |                         |

6. Por último clique na opção "Enviar mensagem ao fórum" localizando na parte inferior da tela.

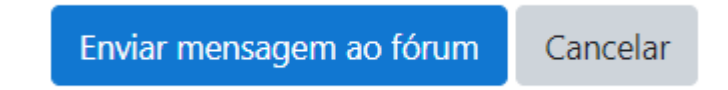

## Texto elaborado em 05 de agosto de 2020 por:

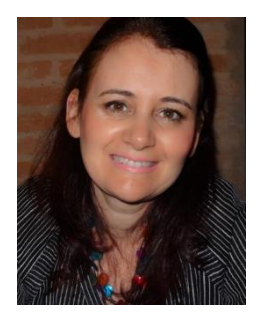

## Cláudia Eliane da Matta

Professora na Universidade Federal de Itajubá, leciona as disciplinas de Fundamentos de Programação nos cursos de Engenharia e Práticas de Ensino para os cursos de Licenciatura. É especialista em design instrucional (Senac), fez MBS em Gestão de Negócios (Unifei) e é mestre em Engenharia Eletrônica e Computação. Tem interesse na área de usos de tecnologias digitais no ensino e formação de professores.